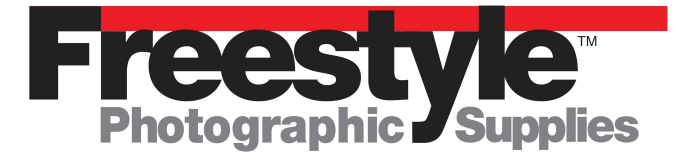

This instruction sheet is designed to aid users of basiCColor Display Pro to properly calibrate their monitor using the Squid3 or any other compatible colorimeter device on their own.

These are general directions and may not address individual system problems or settings. There may be software conflicts with other previously installed drivers from other manufacturers or other system issues that might prevent you from successfully calibrating your monitor. **Specifically if you have ever installed an xRite Colormunki device on your system, all files must be uninstalled and deleted before installing basiCColor Display Pro. xRite Colormunki software will interfere with the proper installation and usage of basiCColor Display Pro.** 

In the event that you do have problems we offer an expert service to address your individual needs. Full service installation of this software is available via Skype or TeamViewer video conferencing software for a flat fee of \$99.00. Call 800-292-6137 ext. 109 for details.

Upon opening your basiCColor Squid 3 + basiCColor Display Pro Software Bundle box you will see that it includes a Colorimeter device labeled xRite. This is a Squid3 colorimeter and will not work with xRite software. The instruction sheet, included, gives directions for downloading the very latest version of Basiccolor Display Pro directly from basiCColor's website. Upon successful download of your new software, run the installer application (Windows users must unzip the file and run the Setup.exe file for successful installation.) Towards the end of the installation the software will ask if you want to go to basiCColor's website to download drivers for the basiCColor Discus. Please click Cancel.

As a purchaser of Basiccolor Display Pro monitor calibration software you now own a permanent user license for use on one computer. Your license code is the TAN number which is listed on the instruction sheet that is included with the bundle as well as on the bottom sticker of the box. You can now calibrate any number of monitors on this one workstation. As the TAN number is tied electronically your workstation, additional seat licenses can be purchased at a discounted price. Please contact our sales staff for details. 800-292-6137 ext.109.

When launching Basiccolor for the first time click on the Licensing tab and create your free basiCColor account.

You will need to have an active internet connection for this to work successfully.

Before starting your calibration procedure make sure your monitor is warmed up for at least 1/2 hour!

You will be sent to a web page on basiCColor's website whereby you will create an account with a user name (your email address) and unique password. Follow the directions and once you receive an email from basiCColor stating that your account has been verified you can then input your TAN number and logon with your user name and password.

The license for basiCColor Display Pro is for one workstation only. If you, at some point, switch computers there is a mechanism on the basiCColor website to transfer your license to a new computer.

|                                                                                                    | ensing                                                                               |                                                                                                    | Licensing                                                    |
|----------------------------------------------------------------------------------------------------|--------------------------------------------------------------------------------------|----------------------------------------------------------------------------------------------------|--------------------------------------------------------------|
| Machine ID: 1494253324-5<br>Status: Permanent License                                                                           | bas <b>ic c</b> olor                                                                 | Machine ID: 1494253324-5<br>Status: Permanent License                                                                                                    | basiccolor                                                   |
| Purchase                                                                                                    | Free Trial                                                                           | Purchase                                                                                                    |                                                              |
| Click here to enter the TAN you have<br>obtained or to buy a license:                                                           | Click here to get a 14 days fully<br>functional license of basICColor display<br>5 : | Please enter the purchased transaction n<br>basICColor account to obtain your perman                                                                              | number (TAN) together with the data of your<br>nent license: |
| basiccolor                                                                                                    | DEMO                                                                                 | TAN:                                                                                                    | Where is the TAN2      Forgot your password?                 |
| Licensing                                                                                                    | 14 days tryout license                                                               | Don't have a basiCColor account?<br>Create your free basiCColor account now.                                                                                      | Licensing                                                    |
| If you do not have an internet<br>connection or you would like to install<br>the licensing file manually, please click<br>here: |                                                                                      | You don't have a TAN to get your permane<br>Buy license at basiCColor or dealer<br>You have purchased a new computer and<br>Hordware Realescenant. Request perman | ent license?<br>want to transfer your license?               |
| Offline licensing                                                                                                    |                                                                                      | natuware reproceinent - Request perinan                                                                                                    | ene neen se                                                  |
| Oon't show this window again                                                                                                    | Close                                                                                | Don't show this window again                                                                                                    | Back Close                                                   |

Once you have input your TAN Code, Email and Password, click the Save email and password radio button the click the Licensing button as shown in the screen shot below. Your status will now show Permanent License after a few moments once the server verifies your information.

| 00                                | 🚺 Li                                                             | censing                         |                 |              |
|-----------------------------------|------------------------------------------------------------------|---------------------------------|-----------------|--------------|
| Machine ID:<br>Status:            | 1494253324-5<br>Permanent License                                | b                               | a s I C C o     | lor          |
|                                   | Purchase                                                         |                                 |                 |              |
| Please enter<br>basICColor a      | the purchased transaction nur<br>account to obtain your permaner | nber (TAN) toge<br>nt license:  | ether with the  | data of your |
| TAN:                              |                                                                  | <b>0</b> W                      | here is the TAN | 2            |
| Email:                            |                                                                  | 0                               |                 |              |
| Password:                         |                                                                  | • E                             | orgot your pass | word?        |
|                                   | Save email and password                                          |                                 |                 |              |
|                                   | Proxy-Server Configuration                                       |                                 |                 |              |
|                                   |                                                                  |                                 | Licensing       |              |
| Don't have a<br>Create your       | basiCColor account?                                              |                                 |                 |              |
| You don't ha<br>Buy license a     | ive a TAN to get your permanent<br>at basiCColor or dealer       | t license?                      |                 |              |
| You have pu<br><u>Hardware Re</u> | rchased a new computer and wa<br>eplacement – Request permanen   | int to transfer yo<br>t license | our license?    |              |
|                                   |                                                                  |                                 |                 |              |
|                                   |                                                                  |                                 |                 |              |

The first three things you **<u>HAVE TO DO</u>** are:

Plug your Squid 3 colorimeter in to a USB port on your computer in order for the software to recognize your device.

- 1. Reset you monitor to factory default settings.
- 2. Make sure you set the correct color space for your monitor.
- 3. If you have an Wide Gamut Display make sure it is set to Adobe RGB.

Now that your Squid 3 colorimeter is plugged in, go ahead and start basiCColor Display Pro software by double clicking on the icon.

You will first encounter this screen. Click the Custom Button indicated by the red arrow.

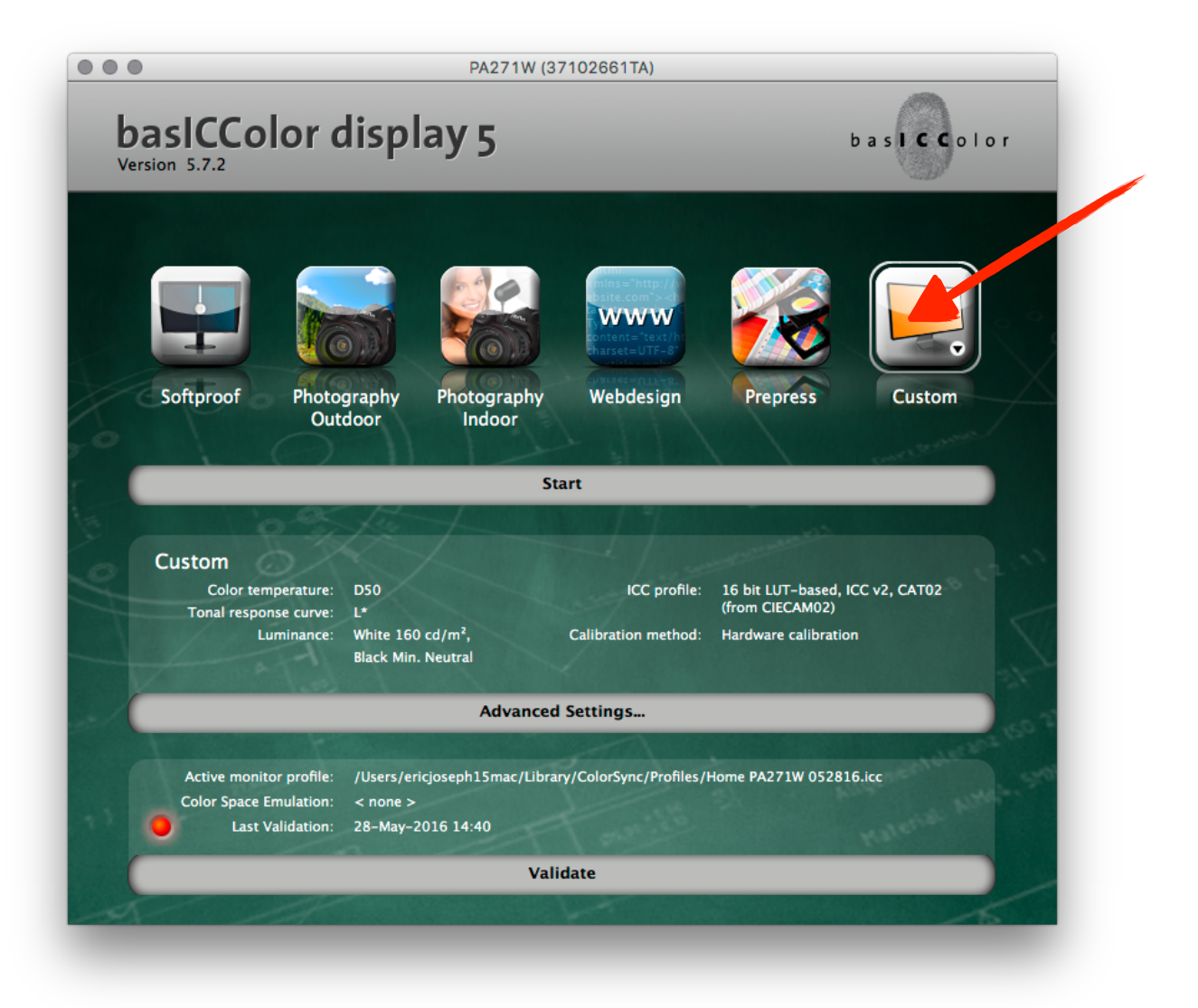

Click on the Advanced Settings tab.

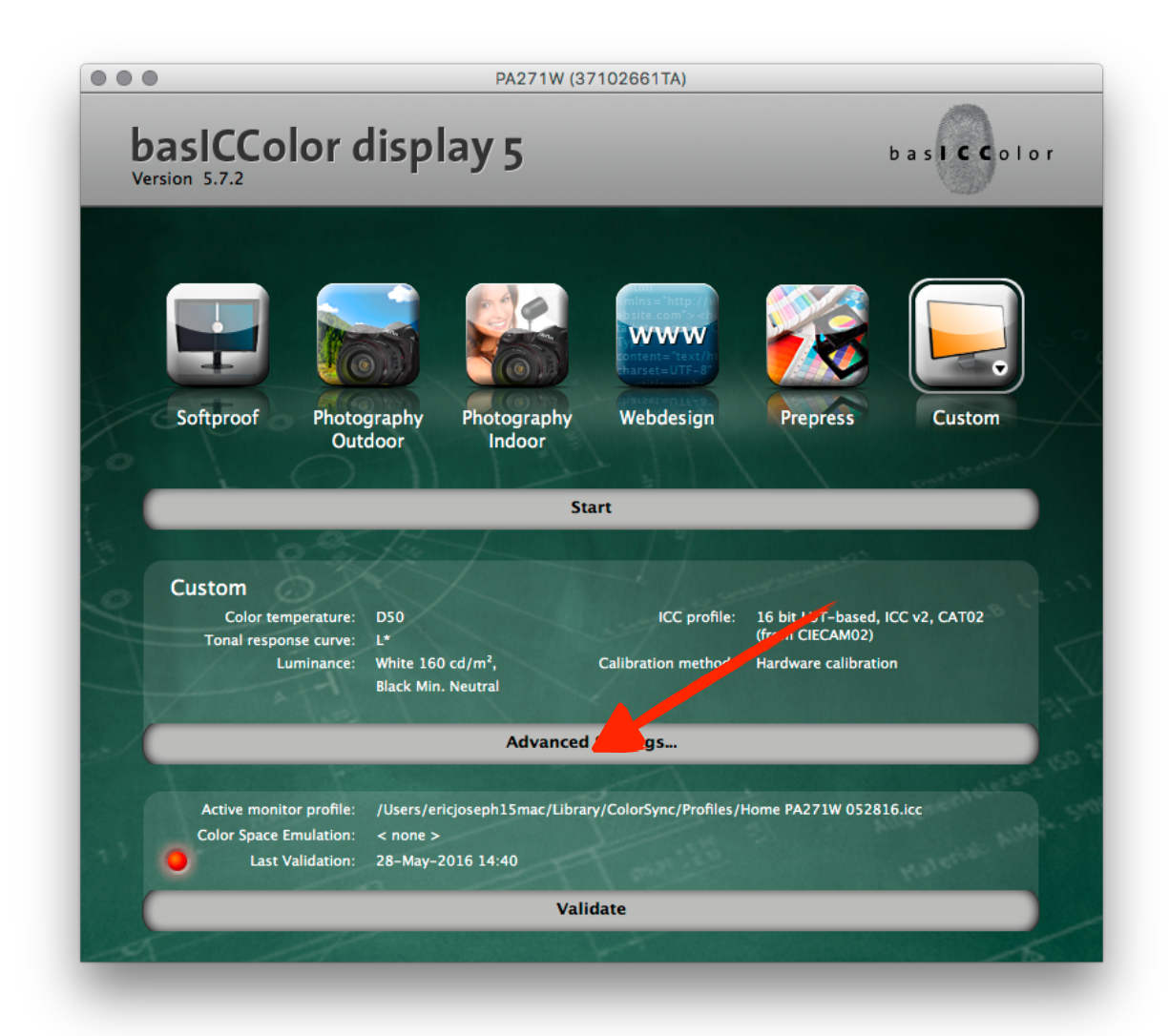

You will be brought to this screen. Press the button labeled Next.

| DISPLAY2_2                                                                                                    |                                                                                                    | – 🗆 X                                                                                                    |
|----------------------------------------------------------------------------------------------------|----------------------------------------------------------------------------------------------------|----------------------------------------------------------------------------------------------------|
| File Edit Window Help                                                                                                 |                                                                                                    |                                                                                                    |
| Please click here<br>to select<br>an instrument                                                                       | basICColor display 5                                                                                            | basiccolor                                                                                                    |
| 1                                                                                                    | beleet the settings to which you want to t                                                                      |                                                                                                    |
| ▼ Settings                                                                                                    | Display type:                                                                                                   | LCD                                                                                                    |
| Color temperature     Color temperature     Contrast response curve     Luminance / contrast ratio     Contrast ratio | Calibration method:                                                                                             | <ul> <li>Hardware calibration (monitor LUTs)</li> <li>Combined hard- and software calibration</li> <li>Configuration (video LUTs)</li> <li>No calibration (profile only)</li> </ul> |
|                                                                                                    |                                                                                                    | Qustom                                                                                                    |
| <ul> <li>Calibration and profiling</li> <li>Review</li> </ul>                                                         |                                                                                                    | Type: LCD display     Calibration: Hardware calibration (monitor LUTs)     White Point: D50     Gamma: L*                                                                           |
|                                                                                                    |                                                                                                    | <ul> <li>Luminance: White 160 cd/m<sup>+</sup>, Black Min. Neutral</li> <li>Type: 16 bit LUT-based</li> <li>Chromatic adaptation: CAT02 (from CIECAM02)</li> </ul>                  |
|                                                                                                    | Click <start> in order to calibrate and pro<br/>If you want to change the settings, click<br/>the left.</start> | ofile your monitor with these settings.<br><next> or select the setting you want to change from the menu on</next>                                                                  |
|                                                                                                    | Close                                                                                                    | Back Ne Start                                                                                                    |

Under the **Presets** radio button screen set the radio button to **Software calibration**.

Then push the button labeled **Next**.

| DISPLAY2_2                                                                    |                                                                                                    | – 🗆 X                                                                                                    |
|-------------------------------------------------------------------------------|----------------------------------------------------------------------------------------------------|----------------------------------------------------------------------------------------------------|
| File Edit Window Help                                                         |                                                                                                    |                                                                                                    |
| Please click here<br>to select<br>an instrument                               | basICColor display 5                                                                                                    | basic color                                                                                                    |
| /                                                                             | Select the settings to which you want to o                                                                               | calibrate and profile your monitor.                                                                                                    |
| ▼ Settings                                                                    | Display type:                                                                                                    | LCD                                                                                                    |
| C Color temperature<br>C Tonal response curve<br>C Luminance / contrast ratio | Calibration method:                                                                                                    | Hardware calibratics (monitor LUTs)     Combined hard- and software calibration     Software calibration (video LUTs)     Combined tables (see the solution)                                                                  |
| C Profile                                                                     |                                                                                                    | C No calibration (profile only)                                                                                                    |
| <ul> <li>Calibration and profiling</li> <li>Review</li> </ul>                 | Preset:                                                                                                    | Custom  Type: LCD display Calibration: Combined hard- and software calibration  White Point: D50 Gamma: L* Cuminance: White 160 cd/m³, Black Min. Neutral  Type: 16 bit LUT-based Chromatic adaptation: CAT02 (from CIECAM02) |
|                                                                               | Click <start> in order to calibrate and pro<br/>If you want to change the settings, dick<br/>the left.<br/>Close</start> | ofile your monitor with these settings.<br><next> or select the setting you want to change from the menu on<br/>Back Next Start</next>                                                                                        |

Under the Color temperature radio button screen set the radio button to D65

Then push the button labeled **Next**.

| DISPLAY2_2                                                                                                    | - 🗆 X                                                                                                    |
|----------------------------------------------------------------------------------------------------|----------------------------------------------------------------------------------------------------|
| ile Edit Window Help                                                                                                    |                                                                                                    |
| Please click here<br>to select<br>an instrument                                                                                                    | basICColor display 5                                                                                                    |
| <ul> <li>Settings</li> <li>Presets</li> <li>Color temperature</li> <li>Color temperature</li> <li>Tonal response curve</li> <li>Luminance / contrast ratio</li> <li>Profile</li> </ul> | Specify the color temperature to which you would like to calibrate the monitor by:         • selecting one of the Daylight standards or         • the monitor's native white point;         • entering a specific color temperature or specifying chromaticity coordinates;         • clicking the <measure> button and pointing the instrument towards an external light source (e.g. your viewing booth or another monitor). <accept> will set the measured value as the target value for your monitor calibration.         CIE Daylight standard         C       D50</accept></measure> |
| <ul> <li>Calibration and profiling</li> <li>Review</li> </ul>                                                                                                    | © D65                                                                                                    |
|                                                                                                    | Other white point C Monitor's native C Blackbody temperature C Chromaticity coordinates 0.3127 x 0.3290 y Measure Info: Correlated color temperature                                                                                                    |
|                                                                                                    | 6503 K Δa=-3 Δb=2                                                                                                    |

Under the **Tonal response curve** radio button screen make sure radio button to L\* (recommended) is selected.

Then push the button labeled **Next**.

| DISPLAY2_2                                                         |                                                                                                    |                                                                                                    | – 🗆 X          |
|--------------------------------------------------------------------|----------------------------------------------------------------------------------------------------|----------------------------------------------------------------------------------------------------|----------------|
| File Edit Window Help                                              |                                                                                                    |                                                                                                    |                |
| Please click here<br>to select<br>an instrument                    | basICColor display 5                                                                                                    |                                                                                                    | basiccolor     |
| / ▼ Settings  C Presets C Color temperature C Tonal response curve | Specify the tonal response curve to<br>• selecting L* for a perceptually lines<br>• choosing either gamma 1.8 or 2.2,<br>• entering a specific gamma value (fr<br>• selecting sRGB IEC61966-2.1 for a<br>(does not equal Gamma 2.2!) or<br>• selecting CIECAM02 for a perceptu | which you would like to calibrate th<br>ar response curve,<br>rom 1.0 to 2.4),<br>true sRGB tonal response curve<br>ually accurate response curve. | he monitor by: |
| C Luminance / contrast ratio                                       |                                                                                                    |                                                                                                    |                |
| C Profile                                                          | Design/Pr                                                                                                    | Video                                                                                                    | Medical        |
| Calibration and profiling                                          | L* (recommended)                                                                                                    | C HDTV (ITU-R)                                                                                                    | C DICOM        |
| Review                                                             | O sRGB IEC61966-2.1                                                                                                    | C NTSC                                                                                                    | O CIE LUT      |
|                                                                    | C Gamma 1.8                                                                                                    | C PAL/SECAM                                                                                                    |                |
|                                                                    | C Gamma 2.2                                                                                                    | C REC-709                                                                                                    |                |
|                                                                    | C Gamma                                                                                                    |                                                                                                    |                |
|                                                                    | ○ CIECAM02 ↓<br>dark                                                                                                    | dimmed                                                                                                    | average        |
|                                                                    | Close                                                                                                    | Back                                                                                                    | Next Start     |

You will be brought to this screen. Press the button labeled Next.

| DISPLAY2_2                                                                                                 |                                                                                                    | - 🗆 ×                                                                                                    |
|----------------------------------------------------------------------------------------------------|----------------------------------------------------------------------------------------------------|----------------------------------------------------------------------------------------------------|
| File Edit Window Help                                                                                      |                                                                                                    |                                                                                                    |
| Please click here<br>to select<br>an instrument                                                            | basICColor display 5<br>Specify the luminances and contrast ratio to which you woul                                                                                                    | b a s I C C o I o r<br>Id like to calibrate the monitor by:                                                                                                    |
| /  ▼ Settings  C Presets C Color temperature C Tonal response curve C Luminance / contrast ratio C Profile | <ul> <li>first selecting 2 parameters from the pull-down menu</li> <li>then selecting "Maximum" for White luminance and/or Cont</li> <li>entering the appropriate values for white and/or black lum</li> <li>clicking the relevant </li> <li>Measure&gt; button and pointing the ir</li> <li>your viewing booth or another monitor). </li> <li>Accept&gt; will set t</li> <li>monitor calibration.</li> <li>If these targets cannot be met by your monitor hardware, t</li> <li>possible values.</li> </ul> | trast ratio and "Minimum" for Black luminance or<br>inance and/or contrast ratio or<br>istrument towards an external light source (e.g.<br>he measured value as the target value for your<br>he monitor will be calibrated to the nearest |
| Calibration and profiling     Review                                                                       | Specify White and black luminance                                                                                                    |                                                                                                    |
|                                                                                                    | White luminance C Maximum                                                                                                    | I60 cd/m <sup>2</sup> Measure                                                                                                    |
|                                                                                                    | Black luminance 🙃 Min. Neutral 🔿 Min. Native                                                                                                    | C cd/m² Measure                                                                                                    |
|                                                                                                    |                                                                                                    |                                                                                                    |
|                                                                                                    | Close                                                                                                    | Back Next Start                                                                                                    |

Here is where things get a bit tricky so stay with me.

Make sure your Squid3 device is plugged in to the computer (not a hub) and the white diffuser is positioned (flipped) opposite the lens and covering the tripod mount. If error code 70 appears, this means the diffuser is pointed in the wrong direction.

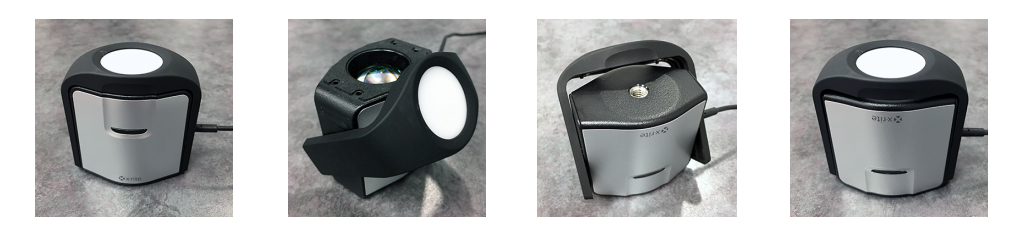

Click on the BIG button that says Please click he to select an instrument.

#### You will see the below window pop up.

It may not have anything in it yet but wait a minute. Select your colorimeter device. Since you have purchased a basiCColor Squid 3 Bundle choose basICColor Squid 3.

basICColor Display will search for your device and it will appear in the BIG button.

Also make sure mode is set to LCD. Don't do anything else yet. Just read on ...

| basICColor disp<br>Specify the li<br>• first selectin<br>Select instrumen           | olay 5<br>uminances a<br>g 2 parame<br>it<br>basICC<br>Mode | nd contrast ratio t<br>ters from the pull-<br>olor SQUID 3 | to which you in down menu                                                         | would like to calibra<br>?<br>Disconnect<br>Instrument found<br>and successfully<br>calibrated! | b<br>te the monitur<br>n° for<br>rate<br>the t<br>ratec | or by:<br>or Black luminance<br>or<br>rmal light source (<br>target value for y<br>d to the nearest                                                                                         |
|-------------------------------------------------------------------------------------|-------------------------------------------------------------|------------------------------------------------------------|-----------------------------------------------------------------------------------|-------------------------------------------------------------------------------------------------|---------------------------------------------------------|----------------------------------------------------------------------------------------------------|
| first selecting     Select instrument     Select instrument     oritor Type General | ng 2 parame<br>at<br>basICC<br>Mode                         | eters from the pull-<br>olor SQUID 3                       | -down menu                                                                        | ?<br>Disconnect<br>Instrument found<br>and successfully<br>calibrated!                          | × n" for<br>ratio                                       | or Black luminance<br>o or<br>rnal light source (<br>target value for y<br>d to the nearest                                                                                                 |
| onitor Type Generik                                                                 | basICC                                                      | olor SQUID 3                                               | •                                                                                 | Disconnect<br>Instrument found<br>and successfully<br>calibrated!                               | ated                                                    | rnal light source (<br>target value for y<br>d to the nearest                                                                                                    |
| onitor Type Generic                                                                 |                                                             |                                                            |                                                                                   |                                                                                                 |                                                         |                                                                                                    |
|                                                                                     | C                                                           |                                                            | •                                                                                 |                                                                                                 |                                                         |                                                                                                    |
|                                                                                     |                                                             |                                                            | Can                                                                               |                                                                                                 |                                                         |                                                                                                    |
| White                                                                               | luminance                                                   | C Maximum                                                  |                                                                                   | · 160                                                                                           | cd/m²                                                   | Measure                                                                                                    |
| Contr                                                                               | ast                                                         | Maximum                                                    |                                                                                   | с <u>Г</u>                                                                                      | : 1 ratio                                               |                                                                                                    |
| Black                                                                               | luminance                                                   | ☞ Min. Neutral                                             | C Min. Nati                                                                       | ive C                                                                                           | cd/m²                                                   | Measure                                                                                                    |
|                                                                                     | Contr<br>Black                                              | White luminance<br>Contrast<br>Black luminance             | White luminance C Maximum<br>Contrast C Maximum<br>Black luminance C Min, Neutral | Contrast                                                                                        | Cancel OK                                               | Cancel       OK         White luminance       Maximum         Contrast       Image: Maximum         Black luminance       Min. Neutral         Min. Native       C         Close       Back |

Page 11 of 25

Now make sure your monitor type is set accurately for the monitor you have. Most monitors will be **CCFL**. Wide Gamut Monitors such as BenQ, NEC, and Eizo will be set to **Wide Gamut CCFL**. Some monitors such as new iMac 5K Retina Displays may be set to **White LED**. Call if you need help on this.

Once these settings are correct push the button labeled **OK** on the Select Instrument Screen.

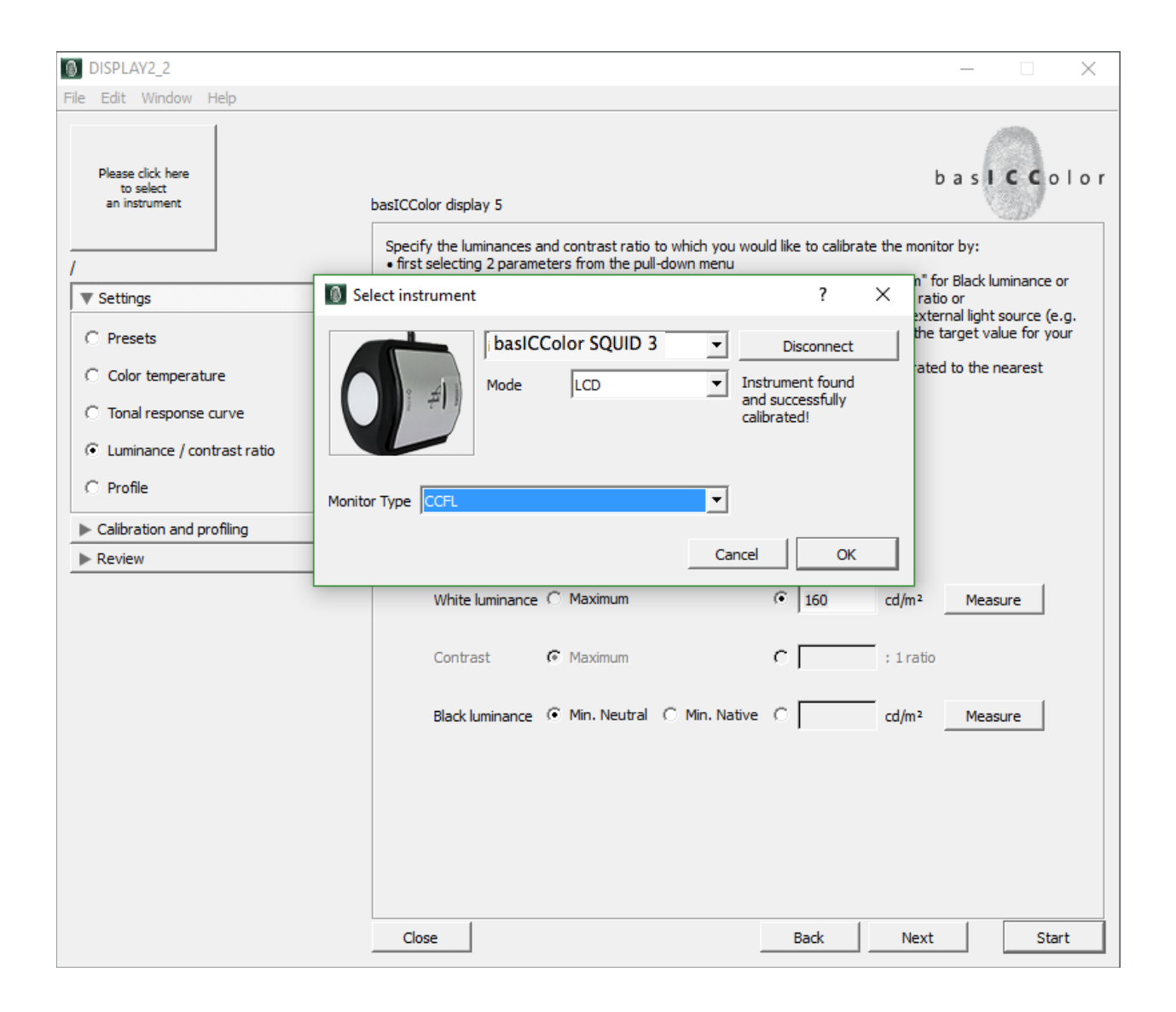

Now that your Squid 3 device is connected and set correctly for the monitor you are using we are ready to set your monitor's Brightness to industry standard. There are various opinions on this so what I am about to tell you is what is right for me. I like a luminance of 120. You should never be any higher than 130. Most environments are 120.

Where you previously save the number 160, just click in the window and type 120. You are simple setting a goal number. Then click the button labeled **Measure**.

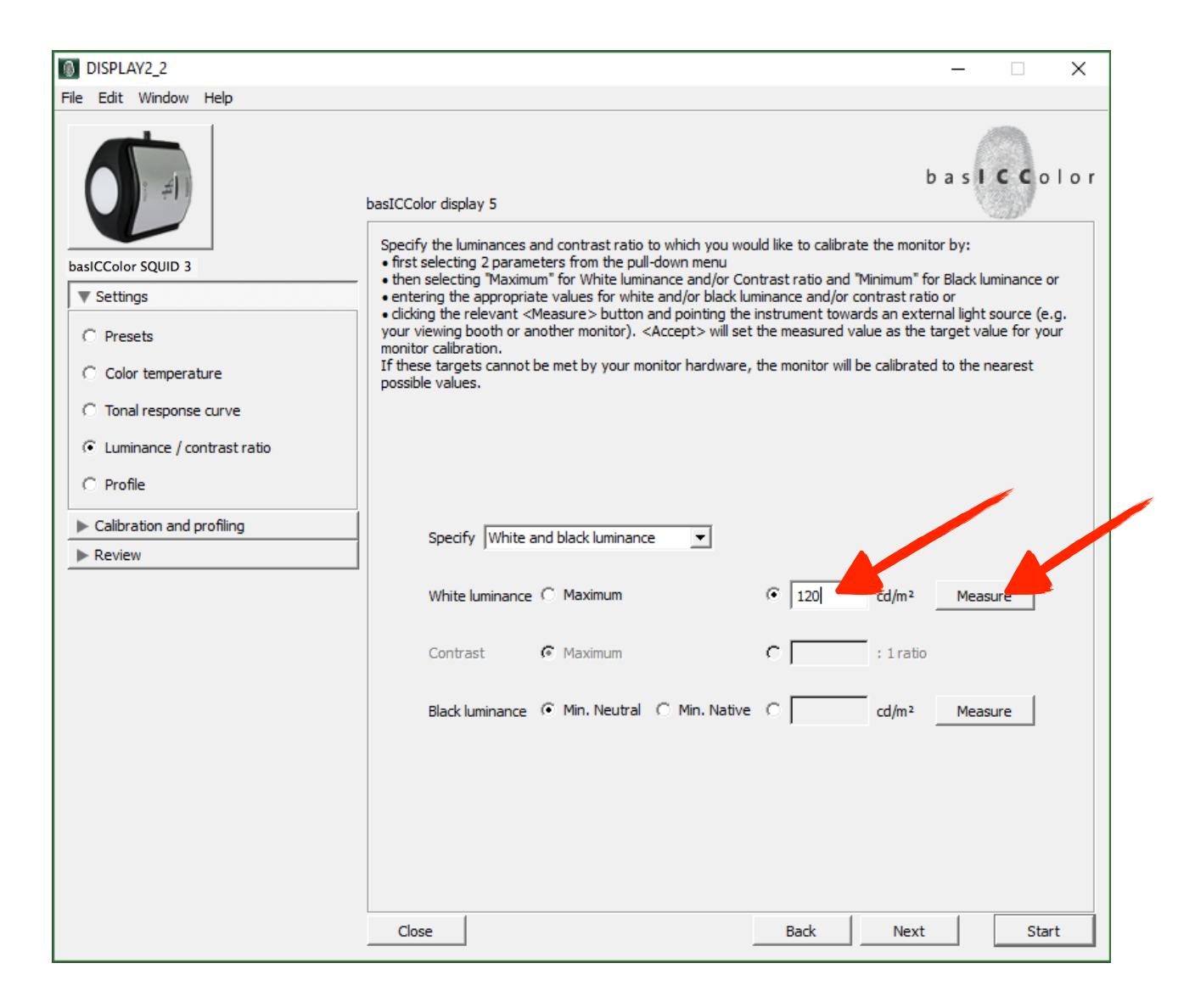

Now you will see this window. First move the window called information out of the way so that it doesn't show up in the middle of the screen every time. After you move this window out of the way click the button labeled OK.

| DISPLAY2_2 |                                                     | _      |                    | $\times$ |
|------------|-----------------------------------------------------|--------|--------------------|----------|
| Window     |                                                     |        |                    |          |
|            |                                                     | R      |                    | -        |
|            |                                                     | G      |                    | -        |
|            |                                                     | в      |                    | -        |
|            |                                                     | Y      |                    |          |
|            | Information Please place the device of the ponitor. | x<br>Y |                    |          |
|            |                                                     |        | Luminance<br>cd/m² | 2        |
|            |                                                     | 1      | 120 cd/n           | 12       |
|            |                                                     | E FL   | ullscreen          |          |
|            |                                                     |        | Close              |          |
|            |                                                     |        | Measure            | :        |

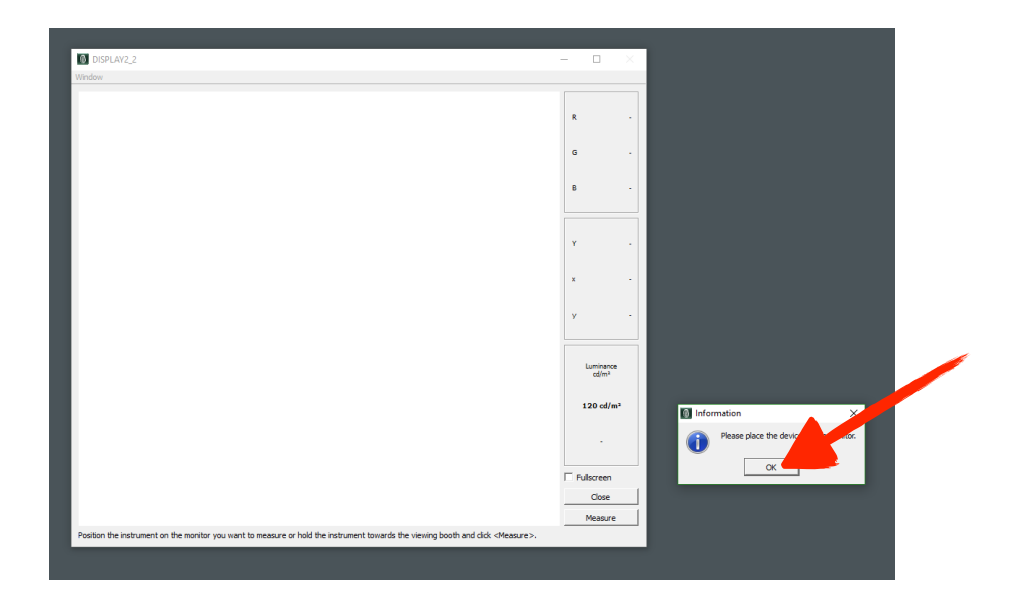

This window will now pop up in the middle of your screen. Place the colorimeter in the middle of the white box and click the button labeled **Measure**. If your sound is turned on and you have speakers you will hear a ticking sound which is the device measuring the brightness of your monitor. Adjust it via the below method depending on your monitor.

#### Important items to note:

If you have an Apple display, in order to adjust your brightness you have to go in to you System Preferences - Displays control panel and use the Brightness slider. Make sure automatically adjust brightness is turned off

If you are using an NEC, BenQ or Eizo monitor you have electronic controls to make these same adjustments. Make sure your monitor color space is set to Adobe RGB or Adobe RGB (1998).

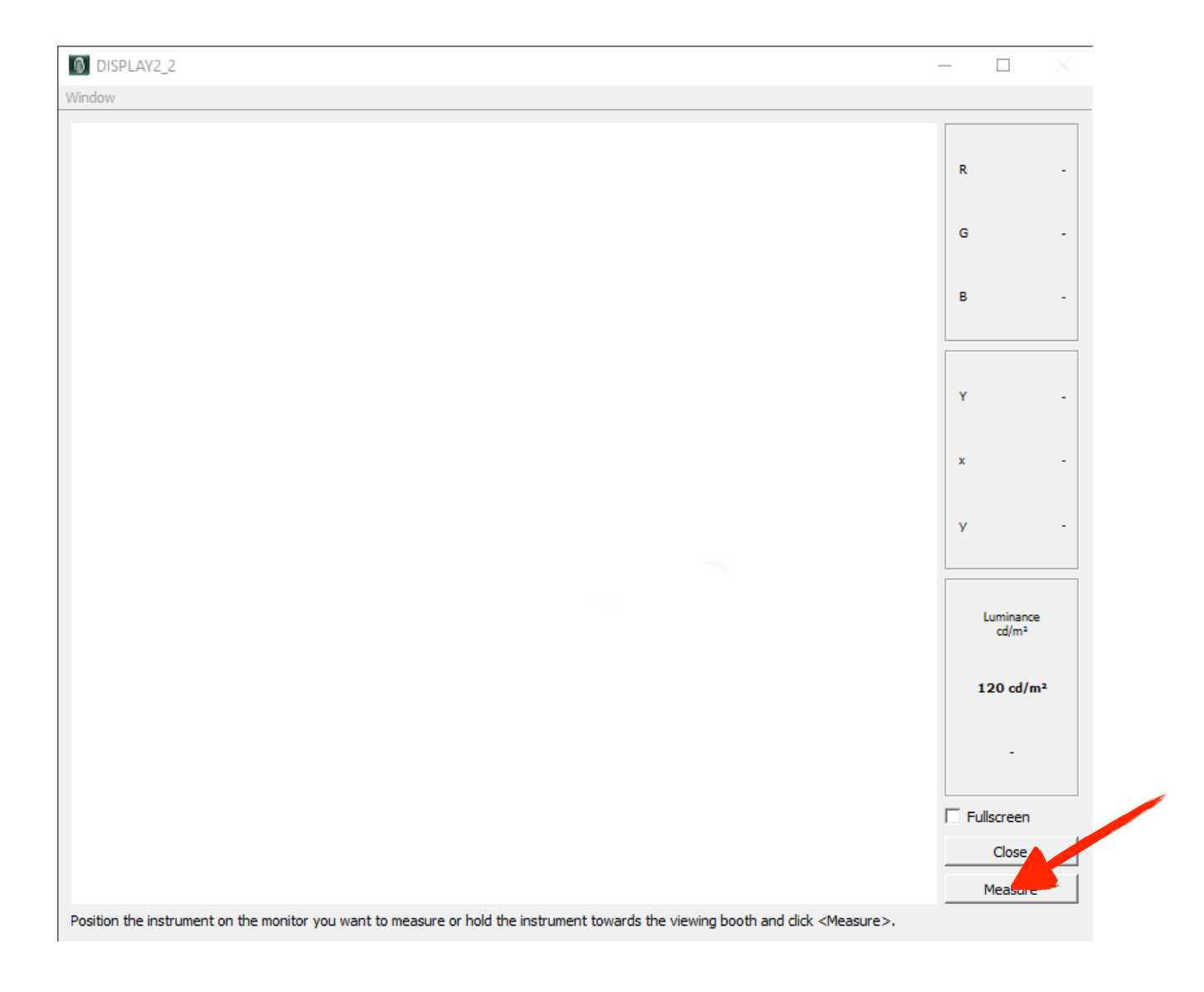

- 1. Adjust the monitor brightness until it is close to your target which in this case is 120 cd/m2.
- 2. You can be a point or two off. No big deal. Just get it as close as you can.
- 3. When you are done click Accept

| DISPLAY2_2                                                                |                           |                                      | _     |                  |
|---------------------------------------------------------------------------|---------------------------|--------------------------------------|-------|------------------|
| dow                                                                       |                           |                                      |       |                  |
|                                                                           |                           |                                      | R     | 255              |
|                                                                           |                           |                                      | G     | 255              |
|                                                                           |                           |                                      | В     | 255              |
|                                                                           |                           |                                      | Y     | 88.33            |
|                                                                           |                           |                                      | x     | 0.3121           |
|                                                                           |                           |                                      | у     | 0.3284           |
|                                                                           |                           |                                      | Lu    | minance<br>cd/m² |
|                                                                           |                           |                                      | 12    | 0 cd/m²          |
|                                                                           |                           |                                      | C     | 119.9            |
|                                                                           |                           |                                      | 🗌 Ful | lscreen          |
|                                                                           |                           |                                      |       | ancel<br>ccept   |
| ition the instrument on the monitor you want to measure or hold the instr | ument towards the viewing | booth and click <measure>.</measure> |       |                  |

Now you are back to this screen. You can see the Brightness (White Luminance) is now at 119.94. This is perfect!

At this point we want to verify and measure the darkest black of the monitor (Min. Native) Click on the center button as shown below and click the button labeled **Measure**.

| DISPLAY2_2                                                                                                    |                                                                                                    | – 🗆 X                                                                                                    |
|----------------------------------------------------------------------------------------------------|----------------------------------------------------------------------------------------------------|----------------------------------------------------------------------------------------------------|
| File Edit Window Help                                                                                                    |                                                                                                    |                                                                                                    |
| basICColor SQUID 3    Settings    Presets   Color temperature  Tonal response curve  Luminance / contrast ratio  Profile | basICColor display 5<br>Specify the luminances and contrast ratio to which you wo<br>• first selecting 2 parameters from the pull-down menu<br>• then selecting "Maximum" for White luminance and/or Co<br>• entering the appropriate values for white and/or black lu<br>• clicking the relevant <measure> button and pointing the<br/>your viewing booth or another monitor). <accept> will set<br/>monitor calibration.<br/>If these targets cannot be met by your monitor hardware,<br/>possible values.</accept></measure> | b a siccolor<br>uld like to calibrate the monitor by:<br>ntrast ratio and "Minimum" for Black luminance or<br>minance and/or contrast ratio or<br>instrument towards an external light source (e.g.<br>the measured value as the target value for your<br>the monitor will be calibrated to the nearest |
| <ul> <li>Calibration and profiling</li> <li>Review</li> </ul>                                                            | Specify White and black luminance  White luminanc Maximum Contrast  Maximum Black luminanc Min. Neutral Min. Native                                                                                                    | <ul> <li>119.94 cd/m<sup>2</sup> Measure</li> <li>1199 : 1 ratio</li> <li>0.1 cd/m<sup>2</sup> Measure</li> </ul>                                                                                                    |
|                                                                                                    | Close                                                                                                    | Back Next Start                                                                                                    |

By the way every time you see this information screen just click OK.

|   | Please place the device on the monitor. |
|---|-----------------------------------------|
| • | ОК                                      |

Information

With the colorimeter directly in the center of the box click Measure. Watch the number next to Y. The lower the number the better black your monitor can render. Anything above .50 is cause for concern as your monitor can no longer render a rich black.

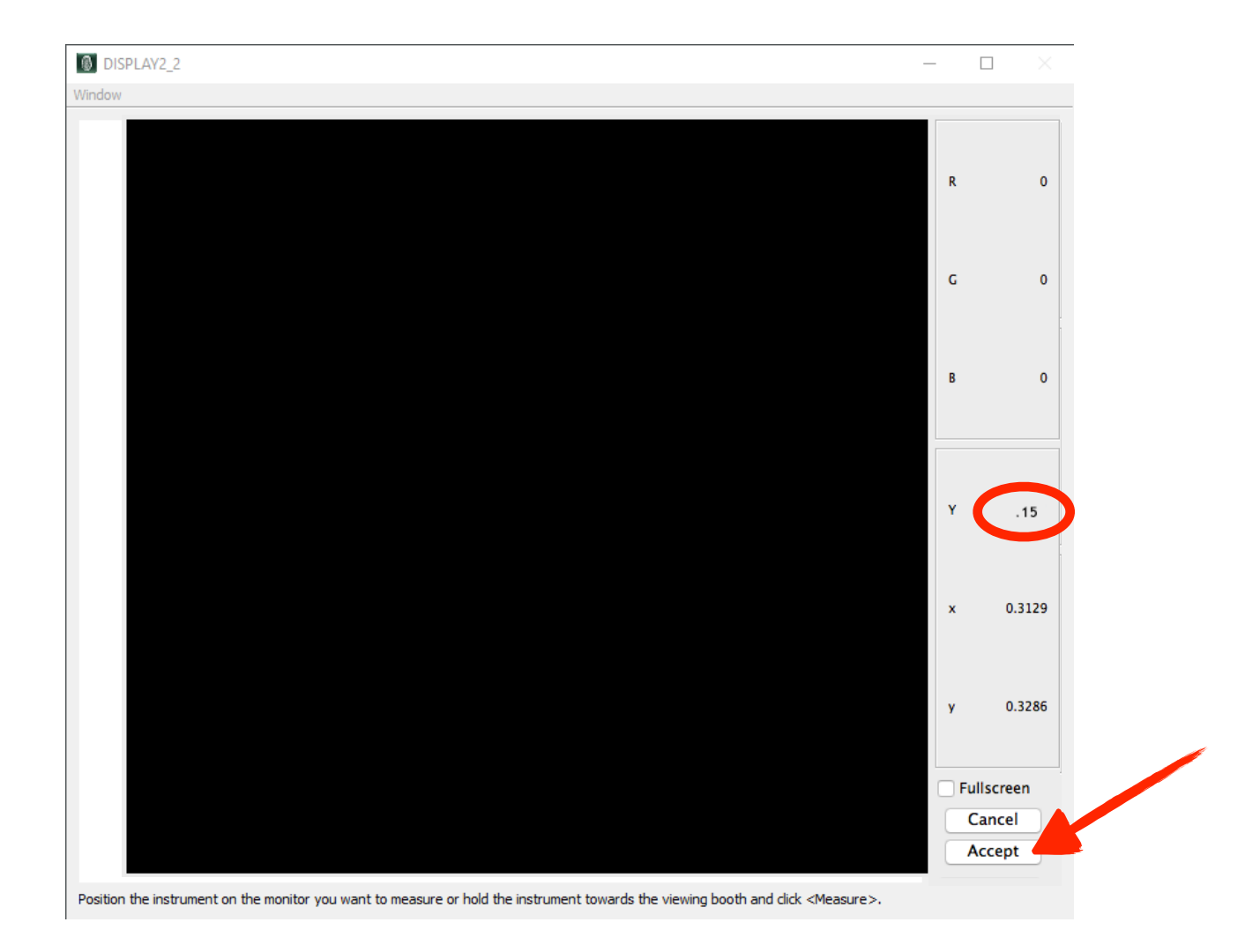

When you are done measuring the darkest black point click the button labeled Accept.

You will now be sent back to this screen.

We are now ready to flash colors on the screen to start the profiling/calibration procedure. Push the **Start** button now.

| DISPLAY2_2                                     | – 🗆 X                                                                                                    |  |  |  |  |  |  |  |  |  |  |
|------------------------------------------------|----------------------------------------------------------------------------------------------------|--|--|--|--|--|--|--|--|--|--|
| File Edit Window Help                          |                                                                                                    |  |  |  |  |  |  |  |  |  |  |
| ()==()                                         | basic color<br>basic color                                                                                                    |  |  |  |  |  |  |  |  |  |  |
| basICColor SQUID 3                             | first selecting 2 parameters from the pull-down menu                                                                                                    |  |  |  |  |  |  |  |  |  |  |
| ▼ Settings                                     | then selecting "Maximum" for White luminance and/or Contrast ratio and "Minimum" for Black luminance or     entering the appropriate values for white and/or black luminance and/or contrast ratio or                                                                                   |  |  |  |  |  |  |  |  |  |  |
| O Presets                                      | <ul> <li>clicking the relevant <measure> button and pointing the instrument towards an external light source (e.g.<br/>your viewing booth or another monitor). <accept> will set the measured value as the target value for your<br/>monitor calibration.</accept></measure></li> </ul> |  |  |  |  |  |  |  |  |  |  |
| Color temperature                              | If these targets cannot be met by your monitor hardware, the monitor will be calibrated to the nearest<br>possible values.                                                                                                    |  |  |  |  |  |  |  |  |  |  |
| C Tonal response curve                         |                                                                                                    |  |  |  |  |  |  |  |  |  |  |
| <ul> <li>Luminance / contrast ratio</li> </ul> |                                                                                                    |  |  |  |  |  |  |  |  |  |  |
| C Profile                                      |                                                                                                    |  |  |  |  |  |  |  |  |  |  |
| <ul> <li>Collection and an Olice</li> </ul>    |                                                                                                    |  |  |  |  |  |  |  |  |  |  |
| Calibration and profiling     Review           |                                                                                                    |  |  |  |  |  |  |  |  |  |  |
| PREVIEW                                        | Specify White and black luminance                                                                                                    |  |  |  |  |  |  |  |  |  |  |
|                                                | White luminanc Maximum O 119.94 cd/m <sup>2</sup> Measure                                                                                                    |  |  |  |  |  |  |  |  |  |  |
|                                                | Contrast Maximum                                                                                                    |  |  |  |  |  |  |  |  |  |  |
|                                                | Black luminanc Min. Neutral Min. Native O 0.15 cd/m <sup>2</sup> Measure                                                                                                    |  |  |  |  |  |  |  |  |  |  |
|                                                |                                                                                                    |  |  |  |  |  |  |  |  |  |  |
|                                                |                                                                                                    |  |  |  |  |  |  |  |  |  |  |
|                                                |                                                                                                    |  |  |  |  |  |  |  |  |  |  |
|                                                |                                                                                                    |  |  |  |  |  |  |  |  |  |  |
|                                                |                                                                                                    |  |  |  |  |  |  |  |  |  |  |
|                                                | Close Back Next Start                                                                                                    |  |  |  |  |  |  |  |  |  |  |

The screen will change to this where you should type in the name of your monitor and today's date in place of the seemingly random numbers. *Do not remove the letters and dot (.icc or .icm) from the line! This is critical!* 

#### If you are Mac user it will say .icc If you are a Windows user it will say .icm

You can now click the button labeled Start.

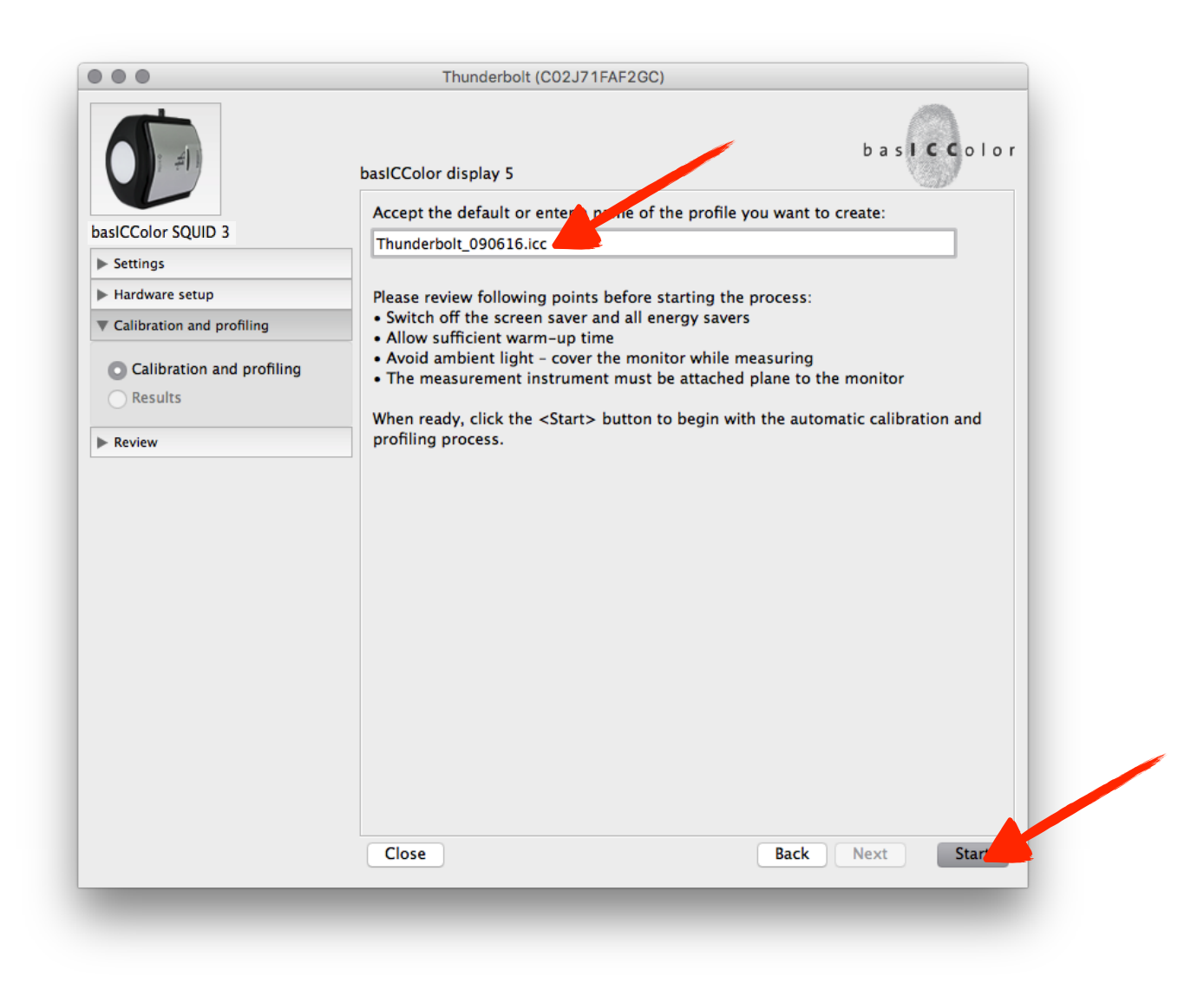

basiCColor will bring you to this screen. You will see window that tells you to place your colorimeter the center of this box and click OK and click Measure

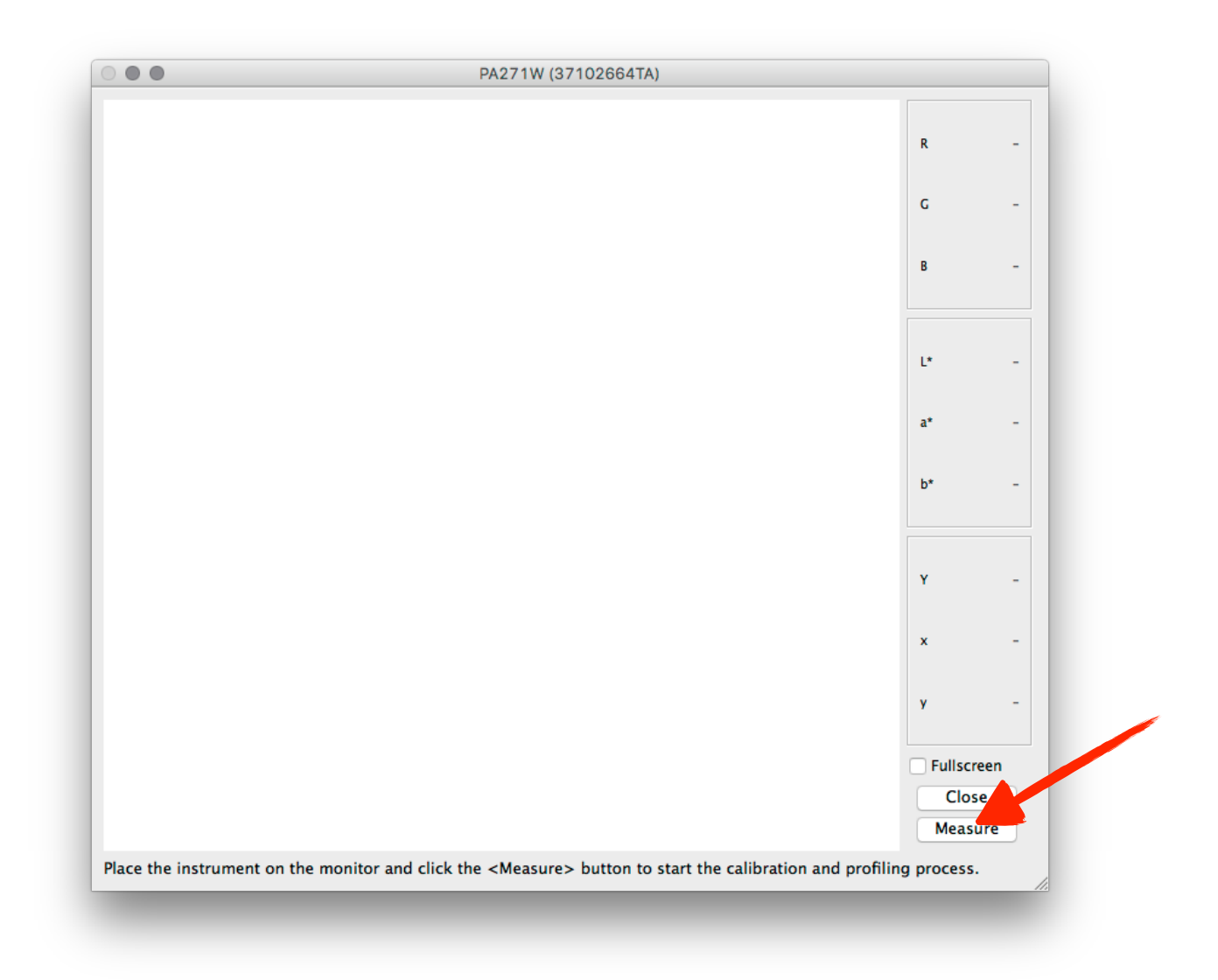

basiCColor will now flash a series of about 75 colors. The colorimeter will read these colors and compare them to what they are supposed to be versus the standards set by the International Color Consortium (ICC).

After flashing the first set of colors the process will hesitate while creating the new monitor profile and then will continue with a validation of the 25 most critical colors.

At the end of the process your result will be flashed on the screen as such.

| uis  | play Cit    | LAB    |          |              |           |            |          |          |           |                  | 04              |           |
|------|-------------|--------|----------|--------------|-----------|------------|----------|----------|-----------|------------------|-----------------|-----------|
| lo.  | R           | G      | В        | ref L        | ref a     | ref b      | L        | a        | b         | ΔE <sub>94</sub> |                 |           |
| 0    | 255         | 255    | 255      | 100.0        | 0.0       | 0.0        | 100.0    | 0.0      | 0.0       | 0.00             |                 |           |
| 2    | 102         | 102    | 102      | 87.9<br>75 A | -0.0      | -0.0       | 75.6     | -0.4     | -0.0      | 0.06             |                 |           |
| 2    | 160         | 160    | 192      | 62.9         | -0.0      | -0.0       | 63.0     | -0.4     | 0.5       | 0.89             |                 |           |
| 4    | 128         | 128    | 128      | 50.4         | -0.0      | 0.0        | 50.5     | -0.4     | 0.0       | 0.45             |                 |           |
| 5    | 96          | 96     | 96       | 37.9         | 0.0       | -0.0       | 38.0     | 0.1      | -0.2      | 0.22             |                 |           |
| 6    | 64          | 64     | 64       | 25.6         | -0.0      | 0.0        | 25.8     | -0.4     | 0.3       | 0.52             |                 |           |
| 7    | 32          | 32     | 32       | 13.5         | 0.0       | -0.1       | 13.9     | -0.2     | 0.2       | 0.42             |                 |           |
| 8    | 0           | 0      | 0        | 1.2          | 0.4       | -1.0       | 1.1      | 0.4      | -1.1      | 0.06             |                 |           |
| 9    | 128         | 0      | 0        | 24.8         | 46.8      | 38.2       | 24.7     | 46.8     | 38.1      | 0.05             |                 |           |
| 10   | 255         | 0      | 0        | 54.9         | 83.1      | 83.9       | 54.9     | 83.1     | 83.9      | 0.01             |                 |           |
| 11   | 255         | 128    | 128      | 67.6         | 54.3      | 28.7       | 67.5     | 54.3     | 28.6      | 0.03             |                 |           |
| 12   | 0           | 128    | 0        | 44.2         | -49.5     | 52.4       | 44.1     | -49.4    | 52.2      | 0.07             |                 |           |
| 13   | 0           | 255    | 0        | 88.8         | -86.8     | 93.7       | 88.8     | -86.7    | 93.7      | 0.01             |                 |           |
| 14   | 128         | 255    | 128      | 91.0         | -63.9     | 58.0       | 91.0     | -64.0    | 58.0      | 0.01             |                 |           |
| 15   | 0           | 0      | 128      | 22.0         | 51.4      | -70.9      | 22.1     | 51.6     | -71.0     | 0.04             |                 |           |
| 17   | 128         | 128    | 255      | 53.0         | 35.2      | -120.8     | 53.0     | 25.2     | -120.9    | 0.03             |                 |           |
| 18   | 0           | 128    | 128      | 45.0         | -30.6     | -9.2       | 45.1     | -30.8    | -9.0      | 0.11             |                 |           |
| 19   | 0           | 255    | 255      | 90.5         | -53.8     | -16.1      | 90.5     | -53.8    | -16.2     | 0.05             |                 |           |
| 20   | 128         | 0      | 128      | 26.8         | 58.7      | -37.7      | 26.8     | 58.6     | -37.7     | 0.03             |                 |           |
| 21   | 255         | 0      | 255      | 58.5         | 103.6     | -66.0      | 58.6     | 103.6    | -66.1     | 0.02             |                 |           |
| 22   | 128         | 128    | 0        | 49.6         | -11.4     | 60.8       | 49.7     | -11.3    | 60.8      | 0.03             |                 |           |
| 23   | 255         | 255    | 0        | 98.6         | -19.0     | 108.8      | 98.6     | -19.0    | 108.9     | 0.02             |                 |           |
| /ali | dation      | : 2016 | -09-05   | T22:34:0     | 07        |            | Prof     | ile: Thu | nderbolt_ | 090616.icc       |                 |           |
|      |             |        |          |              | Col       | or Space I | Emulatio | on: < no | one >     |                  |                 |           |
|      |             |        |          | Targe        | et /      | Achieved   | Tolera   | nce      |           |                  | $\Delta E_{94}$ | Tolerance |
| • ١  | White P     | oint:  |          | D65          | ∆a        | 0.2, ∆b -0 | .1 ∆ab 1 | 1.5 🤇    | Average:  |                  | 0.16            | 1.0       |
| 1    | Tonal r     | espons | e curve: | L*           |           | -          |          |          | Max. gra  | y scale:         | 0.89            | 1.5       |
|      | umina       | nce    |          |              |           |            |          |          | Max chr   | omatic colors:   | 0.11            | 3.0       |
| _ `  | A/l= !+ = : | nee    |          | 120          | · · · 2 1 | 17 - 1/2   | . 10     | 201      | Chandrad  | l deve           | 0.11            | 5.0       |
| • •  | white:      |        |          | 120 ca,      | /m- 1     | 17 ca/m-   | ± 10     | 1%       | Standard  | dev.:            | 0.24            |           |
| E    | Black:      |        |          | 0.15 cd      | /m² 0     | .15 cd/m²  |          |          | -         |                  |                 |           |
| 0    | Contras     | st:    |          | -            |           | 778 : 1    |          |          | Stat      | us:              | V               |           |
|      |             |        |          |              |           |            |          |          |           |                  | •               |           |
| Lo   | ad valio    | dation | data     | Save         | report a  | as         |          |          |           |                  |                 | OK        |

A green check mark means your monitor is within specification. If you get a red X, something has gone wrong.

Any of the following scenarios could be indicated by a red X:

It could be that your monitor cannot be calibrated because it is too old and can not be calibrated.

It could be just a spike in electricity, the Squid 3 is a very sensitive device.

A program running in the background and interfering with the calibration process.

Previously installed software could be the issue.

#### If you get a red X. Call us at 800-292-6137 ext. 109 for help.

In any event you should rerun the program and see if anything changes.

Make sure your luminance is on target. Any color that is in the yellow or red portion is not with in spec. Either try the procedure again or call for assistance. The smaller the bars are the better your monitor is calibrated.

| 0     | P       | С      | R       | rofl      | rof a | ref h                 |           |          | h         | AE           |          |    |           |  |
|-------|---------|--------|---------|-----------|-------|-----------------------|-----------|----------|-----------|--------------|----------|----|-----------|--|
| 0.    | 255     | 255    | 255     | 100.0     | 0.0   | 0.0                   | 100.0     | 0.0      | 0.0       | 0.00         |          |    |           |  |
| 1     | 224     | 224    | 224     | 87.9      | 0.0   | -0.0                  | 87.9      | 0.1      | -0.0      | 0.06         |          |    |           |  |
| 2     | 192     | 192    | 192     | 75.4      | -0.0  | -0.0                  | 75.6      | -0.4     | 0.5       | 0.64         |          |    |           |  |
| 3     | 160     | 160    | 160     | 62.9      | 0.0   | -0.0                  | 63.0      | -0.7     | 0.5       | 0.89         |          |    |           |  |
| 4     | 128     | 128    | 128     | 50.4      | -0.0  | 0.0                   | 50.5      | -0.4     | 0.0       | 0.45         |          |    |           |  |
| 5     | 96      | 96     | 96      | 37.9      | 0.0   | -0.0                  | 38.0      | 0.1      | -0.2      | 0.22 🔳       |          |    |           |  |
| 6     | 64      | 64     | 64      | 25.6      | -0.0  | 0.0                   | 25.8      | -0.4     | 0.3       | 0.52         |          |    |           |  |
| 7     | 32      | 32     | 32      | 13.5      | 0.0   | -0.1                  | 13.9      | -0.2     | 0.2       | 0.42         |          |    |           |  |
| 8     | 0       | 0      | 0       | 1.2       | 0.4   | -1.0                  | 1.1       | 0.4      | -1.1      | 0.06         |          |    |           |  |
| 9     | 128     | 0      | 0       | 24.8      | 46.8  | 38.2                  | 24.7      | 46.8     | 38.1      | 0.05         |          |    |           |  |
| 10    | 255     | 120    | 120     | 54.9      | 83.1  | 83.9                  | 54.9      | 83.1     | 83.9      | 0.01         |          |    |           |  |
| 11    | 255     | 128    | 128     | 07.0      | 54.3  | 28.7                  | 07.5      | 54.3     | 28.0      | 0.03         |          |    |           |  |
| 12    | 0       | 255    | 0       | 44.2      | -49.5 | 02.4                  | 944.1     | -49.4    | 02.2      | 0.07         |          |    |           |  |
| 14    | 128     | 255    | 128     | 91.0      | -63.9 | 58.0                  | 91.0      | -64.0    | 58.0      | 0.01         |          |    |           |  |
| 15    | 0       | 0      | 128     | 7.3       | 51.4  | -70.9                 | 7.3       | 51.6     | -71.0     | 0.04         |          |    |           |  |
| 16    | õ       | õ      | 255     | 23.0      | 94.4  | -126.8                | 23.1      | 94.4     | -126.9    | 0.03         |          |    |           |  |
| 17    | 128     | 128    | 255     | 53.9      | 35.2  | -74.8                 | 53.9      | 35.3     | -75.0     | 0.04         |          |    |           |  |
| 18    | 0       | 128    | 128     | 45.0      | -30.6 | -9.2                  | 45.1      | -30.8    | -9.0      | 0.11         |          |    |           |  |
| 19    | 0       | 255    | 255     | 90.5      | -53.8 | -16.1                 | 90.5      | -53.8    | -16.2     | 0.05         |          |    |           |  |
| 20    | 128     | 0      | 128     | 26.8      | 58.7  | -37.7                 | 26.8      | 58.6     | -37.7     | 0.03         |          |    |           |  |
| 21    | 255     | 0      | 255     | 58.5      | 103.6 | -66.0                 | 58.6      | 103.6    | -66.1     | 0.02         |          |    |           |  |
| 22    | 128     | 128    | 0       | 49.6      | -11.4 | 60.8                  | 49.7      | -11.3    | 60.8      | 0.03         |          |    |           |  |
| 23    | 255     | 255    | 0       | 98.6      | -19.0 | 108.8                 | 98.6      | -19.0    | 108.9     | 0.02         |          |    |           |  |
| Valio | dation  | 2016   | -09-05  | ST22:34:0 | 07    |                       | Profi     | ile: Thu | nderbolt_ | _090616.icc  | :        |    |           |  |
|       |         |        |         |           | Col   | or Space              | Emulatio  | on: < no | one >     |              |          |    |           |  |
|       |         |        |         | Targe     | t i   | Achieved              | Tolera    | nce      |           |              | ΔE       | 94 | Tolerance |  |
| • V   | Vhite P | oint:  |         | D65       | ∆a    | 0.2, ∆b -0            | ).1 ∆ab 1 | L.5 🤇    | Average   | c            | 0.1      | 6  | 1.0       |  |
| Т     | onal r  | espons | e curve | : L*      |       | -                     |           | •        | Max. gra  | ay scale:    | 0.8      | 9  | 1.5       |  |
| L     | umina   | nce    |         |           |       |                       |           |          | Max. ch   | romatic colo | ors: 0.1 | 1  | 3.0       |  |
| • V   | Vhite:  |        |         | 120 cd/   | 'm² 1 | 17 cd/m <sup>2</sup>  | ± 10      | %        | Standard  | d dev.:      | 0.2      | 4  |           |  |
| B     | lack:   |        |         | 0.15 cd   | /m² 0 | .15 cd/m <sup>2</sup> | :<br>:    |          |           |              |          |    |           |  |
| C     | Contras | t:     |         | -         |       | 778:1                 |           |          | Stat      | us:          |          |    |           |  |
|       |         |        |         |           |       |                       |           |          |           |              |          |    |           |  |
|       |         |        |         |           |       |                       |           |          |           |              |          |    |           |  |

At this point you can click the button labeled OK.

The last step is to save your settings. After clicking the button labeled OK you will be sent to this screen. You do not need to click the button labeled Validate. Please read on...

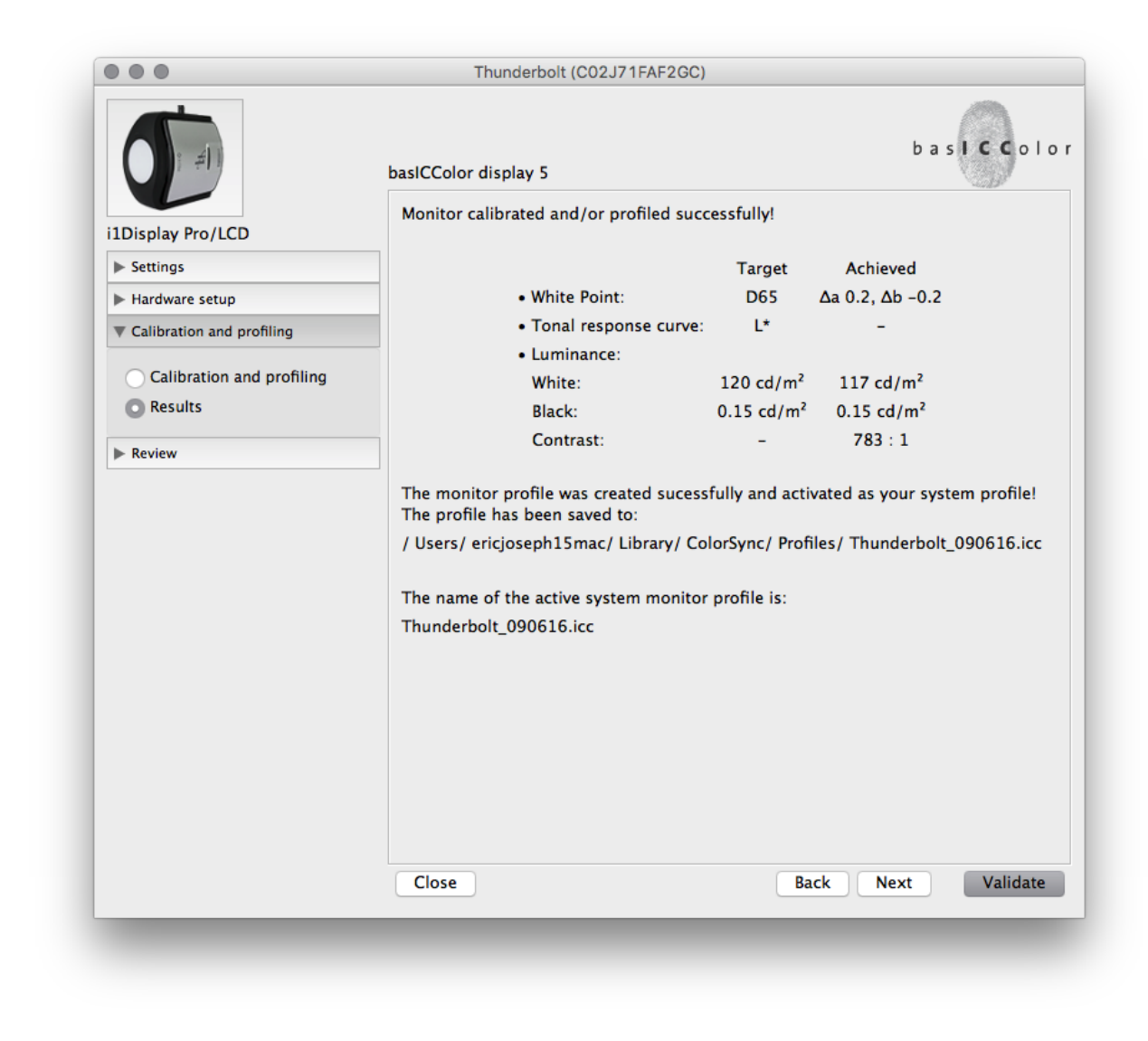

Go to your menu bar and click on File then choose Save Preset.

| Ś | basICColor display | File       | Window                   | Help                    |    |  |
|---|--------------------|------------|--------------------------|-------------------------|----|--|
|   |                    | Sav        | /e profile as            | ò                       |    |  |
|   |                    | Sav        | /e Preset                |                         | ЖS |  |
|   |                    | Sel<br>Sel | ect system<br>ect measur | profile<br>ement device |    |  |
|   |                    |            |                          |                         |    |  |

This screen will not pop up. Change the words Custom Preset to something more familiar that will help you know what settings to use for your monitor. Make it so that you can identify multiple monitors on your system. This Preset is now saved and you can choose it in the future without having to manually set all of the settings again. The profile that basICColor created is now in your system and will be automatically activated when you restart you computer with you monitor plugged in.

| Save                                                                     | setting                    |
|--------------------------------------------------------------------------|----------------------------|
| Your settings:                                                           |                            |
| <ul> <li>Type: LCD display</li> <li>Calibration: Software of</li> </ul>  | calibration (video LUTs)   |
| • White Point: D65<br>• Gamma: L*<br>• Luminance: White 120              | cd/m², Black 0.15 cd/m²    |
| <ul> <li>Type: 16 bit LUT-base</li> <li>Chromatic adaptation:</li> </ul> | d<br>CAT02 (from CIECAM02) |
| Please enter a name for                                                  | this setting:              |
| Custom Preset                                                            | <b>~</b>                   |
|                                                                          | Cancel OK                  |
|                                                                          |                            |

Your monitor calibration experience is complete! You can now close basICColor Display Pro.

#### Rules to follow for future calibrations!

1. New monitors should be calibrated once a week for the first two months. New monitors tend to season in over the first 60 days like a nice iron skillet.

2. Monitors older than two months should be re-calibrated once per month minimum.

3. The frequency of monitor re-calbration is totally up to you. Remember, if you monitor isn't calibrated than you have no firm reference point by which to reliably make changes and edits to your images. Personally I re-calibrate once per week whether I need it or not. It only takes 5 minutes. Some folks re-calibrate every time they start up their monitor.

4. Make sure your monitor is warmed up for at least 1/2 hour before starting your calibration procedure.